WEINpur-Guide 2022/23 Anleitung zu Anmeldung zur Teilnahme - Version 1.0

### **1. AUFRUF WEBSEITE ÜBER DEN LINK:**

www.weinpur.at/weinguide.html

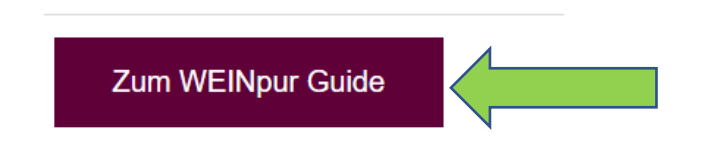

Button "Zum WEINpur Guide" anklicken

## 2. FÜR NICHT REGISTRIERTE WEINGÜTER

| WEINpur Guide              |  |
|----------------------------|--|
| Anmelden                   |  |
| Registrieren               |  |
| Anmeldeschluss: 31 03 2022 |  |

#### Button "Registrieren" klicken

| W          | ein         |             |          | Abb                                 | rechen  | Speichern |
|------------|-------------|-------------|----------|-------------------------------------|---------|-----------|
| Regis      | trieren     | Sie sich    | hier als | s WinzerIn:                         |         |           |
| Anrede     | Titel       | Vorname     |          | Nachnar                             | ne      |           |
| Straße     |             |             | PLZ      | Ort                                 | Land    |           |
| elefon     |             | Landes VW:  | Ort VW:  | Nummer                              |         | Durchwahl |
|            |             |             |          |                                     |         |           |
| E-Mail     |             |             |          |                                     |         |           |
|            |             |             |          |                                     |         |           |
| Mein       | Weing       | ut:         |          |                                     |         |           |
| Weingut    |             |             |          | UID-Nr                              |         |           |
|            |             |             |          |                                     |         |           |
| Voinbourgo | biet        |             |          | Website                             |         |           |
| venbauge   |             |             |          |                                     |         |           |
| veinbauge  |             |             |          | ~                                   |         |           |
| Vachhaltig | Austria Zer | tifizierung |          | <ul> <li>EU-Bio Zertifiz</li> </ul> | zierung |           |

Bitte Ihre Unternehmensdaten für die Neuregistrierung eingeben und füllen Sie die zusätzlichen Informationsfelder bei "Mein Weingut" aus.

Bitte speichern Sie auch gleich in den Stammdaten Ihr aktuelles Firmen-Logo!

Das Hochladen/Löschen von einer beliebigen Anzahl von Bildern steht zusätzlich optional zur Verfügung.

Klicken Sie abschließend auf den Button "Speichern".

| 1       UID-Nr:       Anderung Stammdaten         nen Perle                                                                                                    | wei                                                     | ñ                                                                                                    |                 |                              |                     |      |                                                            |        |
|----------------------------------------------------------------------------------------------------|---------------------------------------------------------|----------------------------------------------------------------------------------------------------|-----------------|------------------------------|---------------------|------|------------------------------------------------------------|--------|
| Intel Vomame Nachname Nachname Sig Birgit Kowarik WEINpur Guide folgenden Verkostungen können Sie sich anmelden:                                                                                                    | ut                                                      | 1                                                                                                    | UID-Nr.:        | Anderung Sta                 | mmdaten             |      |                                                            |        |
| Titel Vorname   BSc Birgit     Kowarik     WEINpur Guide     folgenden Verkostungen können Sie sich anmelden:     ählen Sie die Verkostung aus:     2. erfassen Sie Ihre Produkte für die Verkostung (+)     Science Verkingen | lbenen Perle                                            |                                                                                                    |                 |                              |                     |      |                                                            |        |
| BSc Birgit Kowarik WEINpur Guide folgenden Verkostungen können Sie sich anmelden: ählen Sie die Verkostung aus: 2. erfassen Sie Ihre Produkte für die Verkostung                                                               | e Titel                                                 | Vorname                                                                                                | Nachname        |                              |                     |      |                                                            |        |
| WEINpur Guide         folgenden Verkostungen können Sie sich anmelden:         ählen Sie die Verkostung aus:         2. erfassen Sie Ihre Produkte für die Verkostung                                                          | BSc                                                     | Birgit                                                                                                 | Kowarik         |                              |                     |      |                                                            |        |
| WEINpur Guide         folgenden Verkostungen können Sie sich anmelden:         ählen Sie die Verkostung aus:         2. erfassen Sie Ihre Produkte für die Verkostung +         Sie die Verkostung aus:                        |                                                         |                                                                                                    |                 |                              |                     |      |                                                            |        |
| WEINpur Guide         folgenden Verkostungen können Sie sich anmelden:         "ählen Sie die Verkostung aus:         2. erfassen Sie Ihre Produkte für die Verkostung (+)         Corinee Verkingen klassingh                 |                                                         |                                                                                                    |                 |                              |                     |      |                                                            |        |
| folgenden Verkostungen können Sie sich anmelden:         "ählen Sie die Verkostung aus:         2. erfassen Sie Ihre Produkte für die Verkostung (+)         23. 23.         Orünge Volttiger klassigeh                        |                                                         |                                                                                                    |                 |                              |                     |      |                                                            |        |
| "ählen Sie die Verkostung aus:       2. erfassen Sie Ihre Produkte für die Verkostung ①                                                                                                    |                                                         |                                                                                                    |                 |                              |                     | WEIN | pur Guide                                                  | $\sim$ |
| rählen Sie die Verkostung aus:       2. erfassen Sie Ihre Produkte für die Verkostung ①         22. 22       Crüper Veltiger klassisch                                                                                         | ei folgen                                               | den Verkostungen könne                                                                                 | an Sie sich anm | elden.                       |                     | WEIN | pur Guide                                                  |        |
|                                                                                                    | lei folgen                                              | den Verkostungen könne                                                                                 | en Sie sich anm | elden:                       |                     | WEIN | pur Guide                                                  |        |
| JZ.22 Gruner verunner klassisch — € 0,00                                                                                                    | Sei folgen                                              | den Verkostungen könne<br>e die Verkostung aus:                                                        | en Sie sich anm | elden:<br>2. erfassen Sie Ih | re Produkte für die | WEIN | pur Guide<br>⊕                                             |        |
| 02.22 Rotwein liebt Fleisch                                                                                                    | Sei folgen<br>. wählen Sie<br>!8. 02 .22                | den Verkostungen könne<br>e die Verkostung aus:<br>Grüner Veltliner klassisch                          | en Sie sich anm | elden:<br>2. erfassen Sie Ih | re Produkte für die | WEIN | pur Guide<br>⊕<br>€ 0,00                                   |        |
| 02.22 Spargelweine                                                                                                    | Bei folgen<br>I. wählen Sie<br>18. 02 .22<br>18. 02 .22 | den Verkostungen könne<br>e die Verkostung aus:<br>Grüner Veltliner klassisch<br>Rotwein liebt Fleisch | en Sie sich anm | elden:<br>2. erfassen Sie Ih | re Produkte für die | WEIN | <ul> <li>Pur Guide</li> <li> <ul> <li></li></ul></li></ul> |        |

Sie gelangen direkt in die Einstiegs-Hauptmaske, wo Sie sich auch für aktuell laufende Weinverkostungen anmelden können.

#### Klicken auf den "WEINpur Guide" – Button

|               | Weingut                       |                     | 1                             | UID-Nr.: |                | Anderung Stammdaten      |              |
|---------------|-------------------------------|---------------------|-------------------------------|----------|----------------|--------------------------|--------------|
|               | Zur Silbe                     | enen Perle          |                               |          |                |                          |              |
|               | Anrede                        | Titel               | Vorname                       | Nachnan  | ne             |                          |              |
|               | Frau                          | BSc                 | Birgit                        | Kowarik  |                |                          |              |
|               |                               |                     |                               |          |                |                          |              |
|               |                               |                     |                               |          |                |                          |              |
|               |                               |                     |                               |          |                |                          | Verkertungen |
|               |                               |                     |                               |          |                |                          | verköstungen |
|               | einmali<br>€ 498,00           | ge Teilnah<br>netto | megebühr für ganze Seite (A4) |          |                |                          |              |
|               | (exkl. 5% W                   | /erbeabgabe, ex     | kl. 20% MwSt)                 |          | Logo Woingut   |                          |              |
|               | Ausv                          | wahl ganz           | e Seite                       |          | Logo Weingut   |                          |              |
|               |                               |                     |                               |          |                |                          |              |
|               | einmali                       | ge Teilnah          | megebühr für halbe Seite (A5) |          |                |                          |              |
|               | (exkl. 5% W                   | /erbeabgabe, ex     | kl. 20% MwSt)                 |          |                |                          |              |
| $\overline{}$ | Aus                           | wahl halbe          | e Seite                       |          | L              | ogo hierher ziehen       |              |
|               | _                             |                     |                               |          |                |                          |              |
|               | <b>Zusätzl</b> i<br>€ 4,08 ne | iche Beste<br>etto  | llung WEINpur-Guide           |          |                |                          |              |
|               | (exkl. 20% I                  | MwSt)               |                               |          |                |                          |              |
|               | Anzahl                        |                     |                               |          | Logo hochladen | oder Logo per Email send | en           |

Bitte klicken Sie wahlweise auf den Button "Auswahl ganze Seite", wenn Sie sich für eine A4- Seite anmelden möchten oder auf "Auswahl halbe Seite" für die Anmeldung zu einer A5-Seite.

Wahlweise können Sie auch zusätzliche Exemplare des WEINpur-Guides bestellen, indem Sie die gewünschte Anzahl in das vorgesehene Feld eintragen.

Bitte vergessen Sie nicht, dass für den Guide vorgesehene Logo/Etikette hochzuladen. Alternativ können Sie das Logo auch manuell an eine E-Mail anhängen und an die hinterlegte Mail-Adresse von Frau Antonella Pirri senden.

|                                                                                                    |                                           | Verkostungen |
|----------------------------------------------------------------------------------------------------|-------------------------------------------|--------------|
| Angemeldet für ganze Seite (A4)<br>€ 498,00 netto<br>(svkl. 5% Writebapade, svkl. 20% MvSt)              |                                           |              |
|                                                                                                    | Logo Weingut                              |              |
| Zusätzliche Bestellung WEINpur-Guide<br>10,00 Guides à € 4,08 netto<br>Gesamt: 40,80<br>(exkl. 20% MwSt) | <b>Pwein</b>                              |              |
| Anzahl 10<br>Auswahl löschen                                                                             | Logo hochladen oder Logo per Email senden |              |
| Summe gesamt: € 538,80                                                                                   |                                           |              |
| Anmeldung bestätigen                                                                                     |                                           |              |
|                                                                                                    |                                           |              |

Klicken Sie den Button "Anmeldung bestätigen" und Sie erhalten eine Bestätigungsmail zur Anmeldung.

Achtung: Durch Klicken auf den Button "Verkostungen" gelangen Sie wieder auf die Haupt-Einstiegsmaske; Ihre Guide-Anmeldung wird dadurch nicht gespeichert!

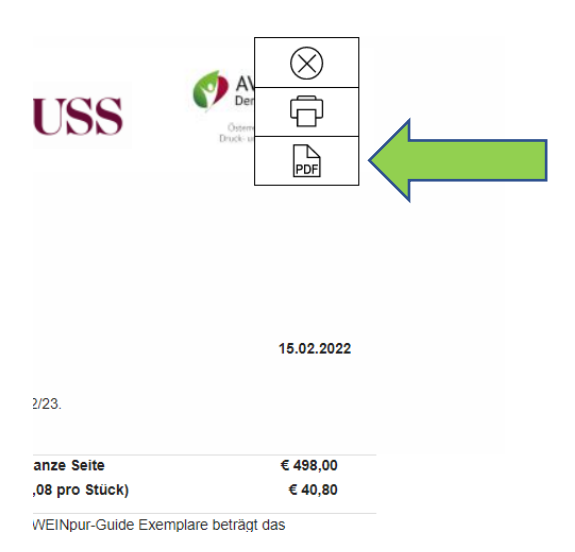

Klicken Sie auf das PDF-Symbol

WEINpur-Guide 2022/23 Anleitung zu Anmeldung zur Teilnahme - Version 1.0

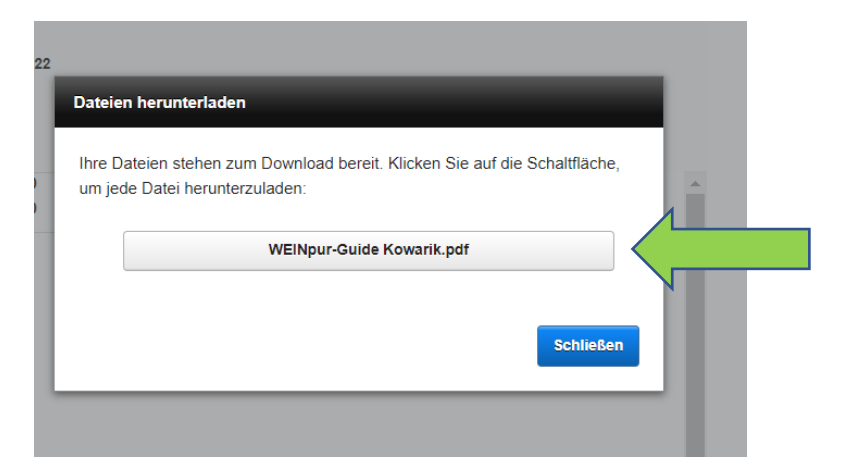

Speichern Sie Ihre WEINpur-Guide Anmeldedatei in den gewünschten Ordner

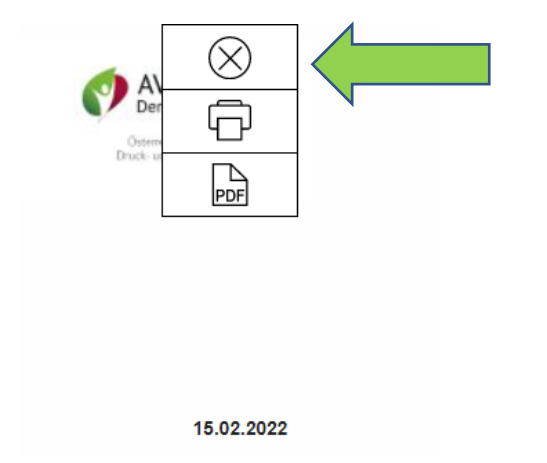

Klicken Sie auf das Kreuz, um wieder auf die Hauptmaske zu gelangen, Ihre Anmeldung ist abgeschlossen.

## 3. FÜR BEREITS REGISTRIERTE WEINGÜTER

| WEINpur Gu                 |                                           |           |
|----------------------------|-------------------------------------------|-----------|
| Anmelden                   | Login                                     | -         |
| Registrieren               | Bitte geben Sie Ihre Logindaten an:       |           |
| Anmeldeschluss: 31.03.2022 | Benutzername<br>b.kowarik<br>Passwort<br> | Abbrechen |

Im WEINpur-Guide Portal unter "Anmelden" mit Benutzernamen und Passwort einloggen.

Passwort vergessen: Auf den Button "Vergessen!" drücken und Sie erhalten via E-Mail ein neues Systempasswort. Eine Änderung des neuen Systempasswortes ist in den Stammdaten möglich!

# Pweim

| Weingut |              | 1                          | UID-Nr.:     | Anderung Stammdaten                                    |
|---------|--------------|----------------------------|--------------|--------------------------------------------------------|
| Zur Go  | Idenen Perle |                            |              |                                                        |
| Anrede  | Titel        | Vorname                    | Nachname     |                                                        |
| Frau    |              | Birgit                     | Kowarik      |                                                        |
|         |              |                            |              |                                                        |
|         |              |                            |              | WEINpur Guide                                          |
| B       | ei folgen    | den Verkostungen können    | Sie sich anm | elden:                                                 |
| 1.      | wählen Sie   | die Verkostung aus:        |              | 2. erfassen Sie Ihre Produkte für die Verkostung 🕀 🛛 5 |
| 28      | 3. 02 .22    | Grüner Veltliner klassisch | ^            | € 0,00                                                 |
| 28      | 3. 02 .22    | Rotwein liebt Fleisch      |              | A                                                      |
| 28      | 3. 02 .22    | Spargelweine               |              | U                                                      |

Button "Weinpur-Guide" klicken

| <b>₹wei</b>        | n       |          |                     |
|--------------------|---------|----------|---------------------|
| Weingut            | 1       | UID-Nr.: | Anderung Stammdaten |
| Zur Goldenen Perle |         |          |                     |
| Anrede Titel       | Vorname | Nachname |                     |
| Frau               | Birgit  | Kowarik  |                     |
|                    |         |          |                     |
|                    |         |          |                     |
|                    |         |          |                     |

#### Feld "Stammdaten" klicken

| Mein Weingut:                     |                       |
|-----------------------------------|-----------------------|
| Weingut                           | UID-Nr                |
| Zur Goldenen Perle                |                       |
| Weinbaugebiet                     | Website               |
| Wien                              | ~                     |
| Nachhaltig Austria Zertifizierung | EU-Bio Zertifizierung |
| ● Ja O Nein                       | ● Ja O Nein           |
| Webshop vorhanden?                | Listung LEH           |
| ● Ja O Nein                       | ● Ja O Nein           |
| Weingut mit Heuriger/Restaurant?  |                       |
| ● Ja O Nein                       |                       |
|                                   |                       |
| Logo Weingut                      | Bilder                |
|                                   |                       |

Bitte die zusätzlichen Ja/Nein Abfrage-Felder ausfüllen und erst dann mit der Guide-Anmeldung fortfahren!

### 4. ÄNDERUNGEN ZUR GUIDE-ANMELDUNG

|    | Angemeldet für ganze Seite (A4)<br>€ 498,00 netto<br>(exkl. 5% Werbeabgabe, exkl. 20% MwSt)              |        |  |
|----|----------------------------------------------------------------------------------------------------|--------|--|
|    |                                                                                                    | Logo V |  |
|    |                                                                                                    |        |  |
|    |                                                                                                    |        |  |
|    | Zusätzliche Bestellung WEINpur-Guide<br>10,00 Guides à € 4,08 netto<br>Gesamt: 40,80<br>(exkl. 20% MwSt) |        |  |
| _^ | Anzahl 10<br>Auswahl löschen                                                                             | Logo   |  |
|    | Summe gesamt: € 538,80                                                                                   |        |  |
|    | Anmeldung bestätigen                                                                                     |        |  |
|    |                                                                                                    |        |  |

Mit Einstieg in die Hauptansicht und Klicken des "WEINpur" – Buttons gelangen Sie zur Ihrem aktuellen Guide-Anmeldestatus.

Klicken Sie den "Auswahl löschen" – Button und Sie gelangen automatisch wieder zu den beiden Guide-Anmeldevarianten.

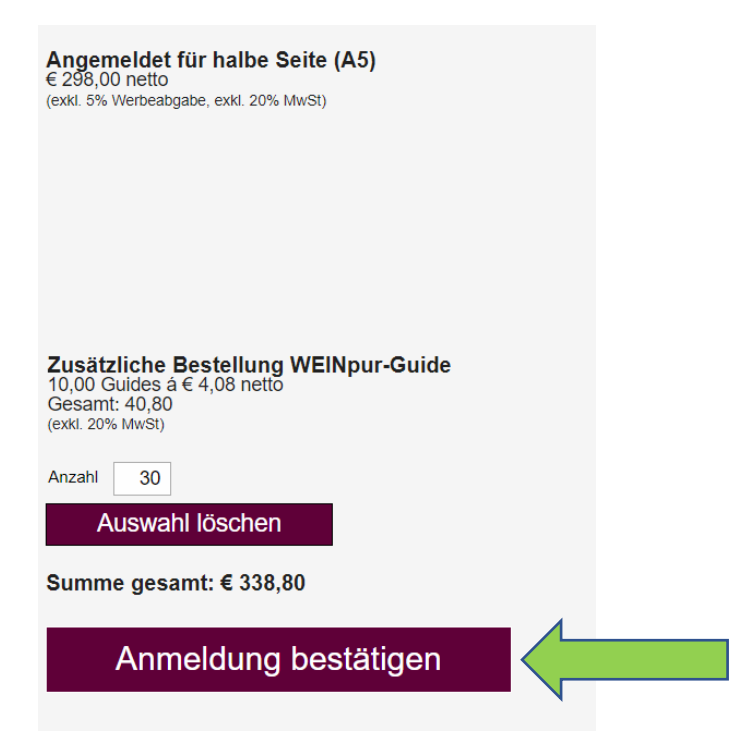

Melden Sie sich für das gewünschte Format an und/oder ändern Sie die zusätzliche Anzahl an WEINpur-Guide-Exemplaren.

Klicken Sie neuerlich auf den Button "Anmeldung bestätigen" und Sie erhalten Ihre aktualisierte Anmeldebestätigung per E-Mail zugesendet.